2022

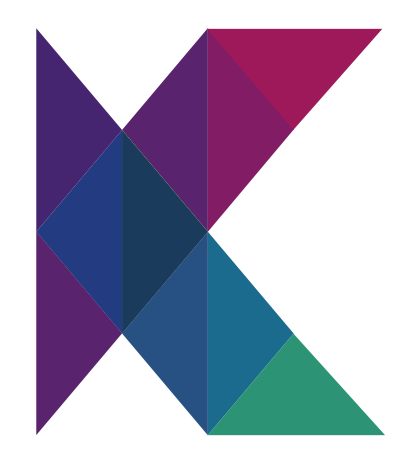

# taXchain User Manual

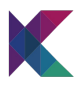

## **Table of Contents**

| Overview                 | 03 |
|--------------------------|----|
| Overall Business Flow    | 04 |
| 1. User Login            | 04 |
| 2. LTSD Flow             | 05 |
| 1. Inbound LTSD          | 05 |
| 2. Outbound LTSD         | 12 |
| 3. LTSD Renewals         | 18 |
| 3. Other Functionalities | 21 |

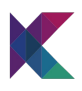

### **Overview**

Siemens and Henkel aim to promote the taXchain platform to digitize the current heavy paper-based process relating to Tax and custom across Europe by connecting various participants in the ecosystem to a distributed blockchain network for data and information exchanges, besides bringing trust transparency enhancing the experience among the platform participants. As a first step, the founders propose deploying Long Term Supplier Declarations (LTSD) use case in the taXchain platform.

This platform will allow interested manufacturers and suppliers without any technology dependency. Furthermore, the participants will have the flexibility of connecting to this platform either by building their software or using the software provided by taXchain's SaaS provider.

This document provides step-by-step instructions to assist users in familiarizing themselves with the taXchain platform business flow offerings.

Some of the details of the platform are listed below:

- a. Name: taXchain LTSD (Long term Supplier Declaration) Platform
- b. Underlying Protocol: Hyperledger Fabric 2.2
- c. UAT URL: https://taXchain-uat.krypc.com
- d. Production URL: <u>https://taXchain.krypc.com</u>

## **Overall Business Flow**

The platform lets the participating company users create a LTSD request and manage the LTSD throughout its lifecycle.

#### 1. User Login

Before the user can log in, the company user representative needs to be part of the ecosystem.

After the company has been added to the DLT network, the user can follow the appended process to log in.

There are two ways of testing the login:

a. First, choose the company the user represents.

b. If you choose Siemens, you can either log in using your company email credentials xxx@siemens.com:

| Select Or | ganization |
|-----------|------------|
| Henkel    | SIEMENS    |
| HENKEL    | SIEMENS    |

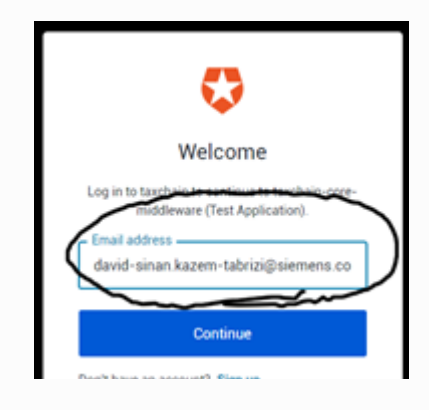

c. On tapping the "Continue" button, the page will be redirected to your company login screen:

| ← → C (a myld-qasiemens.com/as/eurOP/resum | w/ac/authorizati | on ping?zone+public                                                             |   |            | 命 ☆ |
|--------------------------------------------|------------------|---------------------------------------------------------------------------------|---|------------|-----|
| SIEMEN                                     | IS               |                                                                                 |   | 8 <b>0</b> |     |
|                                            |                  | l MylD Login Service                                                            |   |            |     |
|                                            | 10               | Smart Card<br>Immediate access to all content.                                  | ? |            |     |
|                                            | 8                | Email<br>Further authentication may be required for high-level secured content. | ? |            |     |
|                                            |                  |                                                                                 |   |            |     |
|                                            |                  |                                                                                 |   |            |     |
|                                            |                  |                                                                                 |   |            |     |
| Provided by Series                         | ens MyEl Service |                                                                                 |   |            |     |
|                                            |                  |                                                                                 |   |            |     |

d. After the user credentials are verified on the side of the company, the user will be redirected to the respective landing page of the platform.

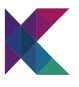

| Welcome                                                                            |  |
|------------------------------------------------------------------------------------|--|
| Log in to taxchain to continue to taxchain-core-<br>middleware (Test Application). |  |
| Email address                                                                      |  |
| Continue                                                                           |  |
| Don't have an account? Sign up                                                     |  |
| OR                                                                                 |  |
| G Continue with Google                                                             |  |
| Continue with siemens-dev                                                          |  |
|                                                                                    |  |

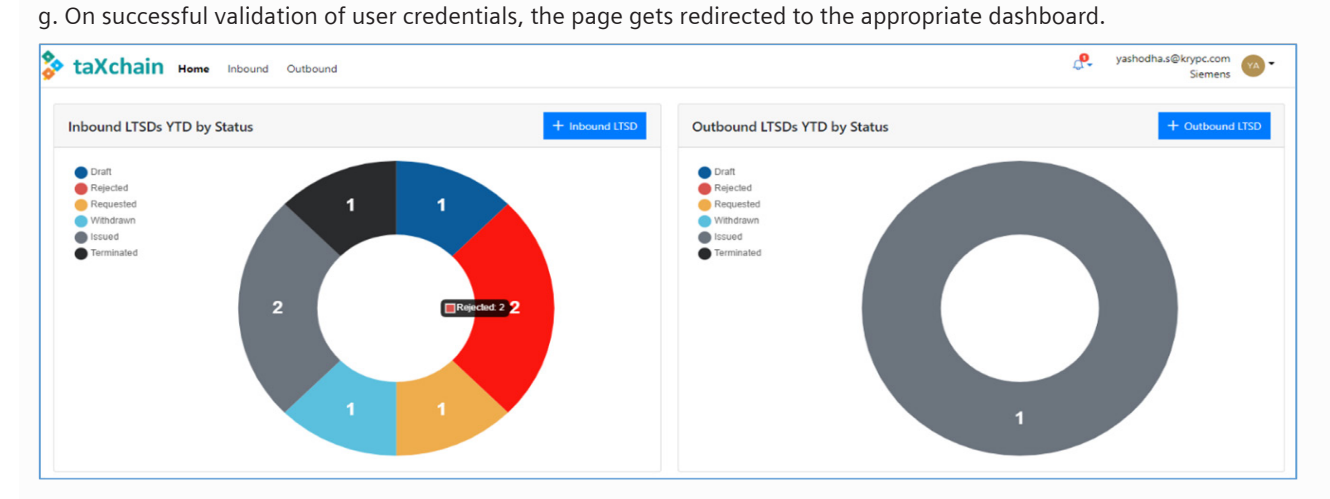

#### 2. LTSD Flow

There are two ways the LTSD journey can start. These are:

e. The other login option is to click on the login page of the respective company directly by clicking on the button

illustrated to the right:

#### a. Inbound LTSD:

In this case, the LTSD request is initiated by the customer. Overall inbound LTSD flow captured in the platform:

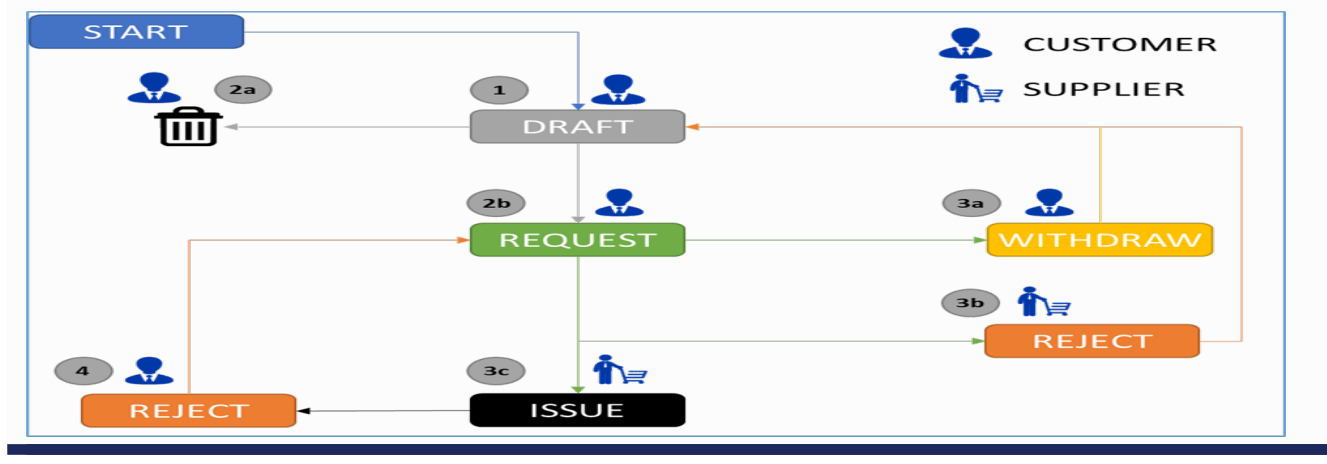

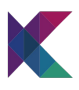

#### 1. Creation of LTSD Request Draft: User Type: Customer

The first process to raise an LTSD request is done by creating a LTSD request draft. After that, the draft can be updated as many times as required.

a. Fill in the LTSD related data field

- "Supplier" will have a pre-filled list of all participating companies.
- "Address" field will be pre-populated with the address provided by the company during the registration phase.
- "Validity Period" needs to be filled with "Valid From" and "Valid To" dates.
- You will only be able to give a date range that is not longer than two years; the "Valid To" date needs to be newer than the "Valid From" date, and the "Valid To" date nmust not be older than one year.

| ate new inbound LTSD              |                 |   |
|-----------------------------------|-----------------|---|
| ta Materials* (0)                 |                 |   |
| Supplier                          | Validity Period |   |
| Supplier*                         | Valid From*     |   |
| Siemens                           | V 06.09.2021    | e |
| Department                        | Valid To*       |   |
| П                                 | 30.09.2021      | e |
| Address                           |                 | _ |
| Wittelsbacherp 1, D-80333 Munchen |                 |   |

| ate new inbound LTSD  |                                  |                                                  |                   |
|-----------------------|----------------------------------|--------------------------------------------------|-------------------|
| ata Materials* (0)    |                                  |                                                  |                   |
| Material data         |                                  |                                                  |                   |
| Customer Material ID* | Supplier Material ID             | Commercial Designation*                          | 8)                |
|                       | Showing 1 to 0 of 0 entries 44 4 | 1 > >> 10 ~                                      |                   |
|                       |                                  | 🛃 Click here to download sample file 🕹 Upload co | + Add new materia |
|                       |                                  |                                                  |                   |
|                       |                                  |                                                  |                   |
|                       |                                  |                                                  |                   |
|                       |                                  |                                                  | SAVE DR           |
|                       |                                  | 2020/02/02/02/02/02/02                           |                   |

b. Fill in the materials data covered in the LTSD

A user can either type in the relevant material details or upload a file containing the material data. The sample file format can be downloaded by clicking on the "Click to download sample file" link.

- To upload the material details CSV file, click on the "Upload csv" button
- A file explorer view opens. Select the relevant file to upload.

| Cipen                       |                                           |                    | ×     |                                                  |                 |
|-----------------------------|-------------------------------------------|--------------------|-------|--------------------------------------------------|-----------------|
| + - + † <mark>1</mark> + 80 | oldain > taxbain > = = = = 0              | P. Search Taxobain |       |                                                  |                 |
| Organize • New folder       |                                           | 11+1               | 1 0   |                                                  |                 |
| Owbie                       | Name                                      | Date modified      | 1pr * | Commercial Designation*                          | 8               |
| D BULK                      | I faschaintildeos                         | 07-10-3021 21:52   | Fie 1 |                                                  |                 |
|                             | CSV Opticad                               | 20-09-2025 14:02   | Mox   | ≪ 4 1 3 33 10 ¥                                  |                 |
| 30 069438                   | CSV Upicad_example                        | 24-09-2021 16-0    | Mox   | an a 💼 catao Citato                              |                 |
| Destop                      | Hi, Codes, German                         | 17-09-3021 12:47   | Mot   |                                                  |                 |
| B Documents                 | Bitomation required for SAKS, contract .  | 29-07-2021 2036    | Mot   | 🛓 Click here to download sample File 🔹 Upload co | Add new materia |
| Downloads                   | ETSD Data for demo                        | 25-09-2021 18.31   | Mot   |                                                  | /               |
| Music                       | 100-Dat                                   | 30-07-2021 10:56   | ANK   |                                                  |                 |
| R Pictures                  | E Outbound, 15d, 0e901536-1231-4386-86.   | 17-09-3021 10:51   | ABL   |                                                  |                 |
| Videos                      | 🔮 Outbound, Ltsd, 195x640-3074-4934-906.  | 20-09-2021 15:52   | Abt   |                                                  |                 |
| Local Disk (C)              | 2 Outbound, Ltsd, 289ec20b-45a4-4430-ade. | 30-08-2021 13-11   | Abt   |                                                  |                 |
| . New Volume (D)            | 🕈 Outbound, Ltsd, 7947b3da-19c8-4a69-b1.  | 15-09-2021 14:54   | Add a |                                                  |                 |
| Y                           | (                                         |                    | 3     |                                                  |                 |
| Ele same                    | Cty (bring example                        | al files           |       |                                                  |                 |

- You can add more materials to the list by uploading another material list csv or manually adding more materials.
- Click on "Save Draft" button to save the LTSD draft.

NOTE: Drafts are not saved in the DLT

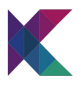

2a. Deletion of LTSD Request Draft: User Type: Customer

A draft LTSD can be deleted from the LTSD list report by clicking the bin icon:

| taXchain               | Home <b>Inbound</b> Out | tbound Companies | Manage Country | Users               |                       |                                          | ۵.                  | vaishakh@krypc.com<br>Siemen | 0      |
|------------------------|-------------------------|------------------|----------------|---------------------|-----------------------|------------------------------------------|---------------------|------------------------------|--------|
|                        |                         |                  |                |                     |                       |                                          |                     | + lobou                      | nd USD |
| Filter by organization | ♥ Filter by date        | Filter           | by date        | Select a Status 🛛 👻 | Select Expiry Records | ♥ Q. Search mat                          | erial               |                              |        |
| Supplier Name 1        | Valid from 1            | Valid until 1    | Status 11      | Comments ↑↓         | No of materials       | LTSD Number                              | Last Updated        |                              |        |
| Henkel                 | 14.10.2021              | 28.02.2022       | DIANT          |                     | 1                     | 550a68a1-25e6-4502-<br>b416-faa6ea41927a | 2021-10-14 15:41:41 | / 0                          | )      |
| Henixel                | 12.10.2021              | 31.10.2021       | 00.01          |                     | 1                     | Mb66173-8468-49ae-<br>8543-368fbx2ve257  | 2021-10-13 18:10:14 |                              |        |

2b. Requesting LTSD to be issued by the concerned supplier: User Type: Custom

An inbound LTSD draft can be moved to the "request" state after the LTSD draft is finalized.

| Edit LTSD                                          |                                 |                         | ×                       |
|----------------------------------------------------|---------------------------------|-------------------------|-------------------------|
| fratus CONT<br>Data Materials (2)<br>Material data |                                 |                         | (i) Open                |
| Customer Material ID <sup>4</sup>                  | Supplier Material ID            | Commercial Designation* | 0.44                    |
| MAT,001                                            | 510,001                         | (0,001                  |                         |
| MAT 007                                            | 0.0 000                         | CD 000                  | •                       |
|                                                    | Showing 1 to 0 of 0 anthres (4) | 1 > 39 10 4             |                         |
|                                                    |                                 | 2. Option               | cou 🕂 Acht nau matachal |
| Comment                                            |                                 |                         | T DRWT                  |

After the LTSD draft is saved as "requested," the LTSD request also appears in the outbound LTSD report lsit in the supplier's log-in.

| taXchain               | Home Inbound O | atbound Companies N | lanage Country |                      |                 |                                          | ۵.                  | ram.m@krypc.com |
|------------------------|----------------|---------------------|----------------|----------------------|-----------------|------------------------------------------|---------------------|-----------------|
|                        |                |                     |                |                      |                 |                                          |                     | + Inbou         |
| Filter by organization | Filter by date | Filter by date      | REQUESTED X V  | Q. Search material   |                 |                                          |                     |                 |
| Supplier Name 1        | Valid from 11  | Valid until 1       | Status †↓      | Comments 1           | No of materials | LTSD Number                              | Last Updated        |                 |
| Henkel                 | 01.09.2021     | 30.08.2023          | ведизию        |                      | 1               | a004d4bc-97a8-463b-<br>861e ba2c2abab2b8 | 2021-08-30 20:04:50 | 00              |
| Henkel                 | 31.08.2021     | 30.09.2021          | arquisitio     | set to requested     | 2               | 4b762#s-c587-42b1-<br>bd1e-cb01b1c11c0f  | 2021-08-31 16:05:21 | 00              |
| Henkel                 | 31.08.2021     | 31.08.2021          | arquisito      |                      | 1               | fbd24b78-2027-4a7a-<br>906d-cf884f6f6b0e | 2021-08-31 16:47:54 | 00              |
| Henkel                 | 01.09.2021     | 07.09.2021          | REQUISITED     | set to requested 111 | T               | 9b46d29f-d76c-4e16-<br>9fe0-6f01aa1f5ee0 | 2021-08-31 17:04:08 | 00              |
| Henkel                 | 31.08.2021     | 04.09.2021          | REQUISITED     |                      | Ĩ               | ata9c6ee-adb8-faec-<br>b042-o4cb641701of | 2021-08-31 18:37:31 | 00              |
| Henkel                 | 27.01.2022     | 25.01.2024          | AUQUISITID     |                      | <u>i</u>        | 42c0d204+1392-4041+<br>948d-9d5d363341dd | 2021-08-31 22:03:18 | 00              |
| Henkel                 | 06.09.2021     | 30.09.2021          | REQUESTED      |                      | 2               | 1d784480-5d64-4ac9-<br>91bf-438b6bc7bb37 | 2021-09-06 17:31:48 | 00              |

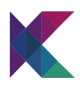

#### 3a. Withdrawal of a requested LTSD: User Type: Customer

The requesting user can withdraw a requested LTSD before the supplier issues or rejects the requested LTSD.

To reject a requested LTSD, the customer can visit the inbound LTSD list report page, select the appropriate LTSD in request status and withdraw the same by clicking on the "Set to Withdrawn" button.

| Data Muterials (1) Supplier Validity Person Comutation: Person Comutation: Person Comutat | riod | Issuing Information                 |
|----------------------------------------------------------------------------------------------------|------|-------------------------------------|
| Supplier Validity Pe<br>Supplier Constance<br>Person                                                                                                    | riod | Issuing Information                 |
| Supplier* Cumulation:<br>Herital Model Com                                                                                                    |      |                                     |
| Department 22.00.2021<br>Production<br>Address 23.00.2021<br>Wittelsbachergr 1, D-80333 Munchen                                                                                                    |      | Nob position*     Tace*     Sognee* |

After the LTSD gets withdrawn, the record with the updated status is visible to both the supplier and customer in the outbound and inbound LTSD list report, respectively.

| taXchain               | iome Inbound Ou | tbound Companies N | Aanage Country  |                          |                 |                                          | ۵.                  | ramu | mBkrypc.co |       |
|------------------------|-----------------|--------------------|-----------------|--------------------------|-----------------|------------------------------------------|---------------------|------|------------|-------|
|                        |                 |                    |                 |                          |                 |                                          |                     |      | + Inbo     | nd UT |
| Hitter by organization | Hittor by date  | Hiter by date      | Select a Status | ♥ ] [ Q, Scarch matorial |                 |                                          |                     |      |            |       |
| Supplier Name 1        | Valid from 1    | Valid until 11     | Status 1        | Comments 11              | No of materials | LTSD Number                              | Last Updated        |      |            |       |
| Henloil                | 28.07.2021      | 31.07.2021         | WITHDRAWN       |                          | i.              | 494C6AE013594011A13C<br>83448FF6647D     | 0001-01-01 05:53/28 | 0    | 0          |       |
| Henkel                 | 27.07.2021      | 30.07.2021         | 13060           |                          | i.              | 7A77408673404D458EC<br>07D885A1DF113     |                     | 0    | 0 0        |       |
| Henkel                 | 01.08.2021      | 31.06.2021         | WIHOMAN         |                          | 1               | 2921346b-b0c4-4fc3-<br>9163-04036c4c2050 | 2021-08-18 19:31:28 | 0    | ß          |       |
| Henkel                 | 19.08.2021      | 26.06.2021         | REFECTED        |                          | 1               | acb056aa-689e-4dd0<br>b3d9-25841cca8f6d  |                     | 0    | ۵          |       |
| Hankal                 | 13.08.2021      | 20.08.2021         | WITTERSON       |                          | i -             | d9db5129-4645-4617-<br>xxx8-55e(768710x5 | 2021-09-06 21:26:20 | 1    | 0          |       |
| Henkel                 | 18.08.2021      | 24.11.2021         | REQUESTED       | set to requested         | 1               | a71efc0e-33be-4cs2-<br>8c49-6a75f275d586 | 2021-08-13 15:30:04 | 0    | 0          |       |

#### 3b. Rejection of requested LTSD: User Type: Supplier

Supplier users can reject a LTSD that the customer requests.

When rejecting a LTSD request, the supplier must provide appropriate comments on the rejection reason.

To reject a requested LTSD, the supplier will need to visit the outbound LTSD list report and select the appropriate LTSD with status as "requested."

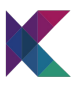

| Customer                                                              | Validity Period                                                                                | Issuing Information                                |
|-----------------------------------------------------------------------|------------------------------------------------------------------------------------------------|----------------------------------------------------|
| Gattingen<br>Sichnons<br>Address<br>Withelabecherp 1, D-01111 Murchen | We sendation           Weld Frant           66.05.2021           Weld Str           10.07.2021 | AD pontor"<br>X<br>Pran'<br>Incin<br>Sprar"<br>Son |

After the request LTSD has been rejected, the status of the LTSD gets updated in both supplier's outbound LTSD list report and the customer's inbound LTSD list report.

| taXchain               | forme Inbound Cutt | ound           |            |                     |                           |                                          | 8.                  | yashodha.s@krypc.com<br>Siemens |
|------------------------|--------------------|----------------|------------|---------------------|---------------------------|------------------------------------------|---------------------|---------------------------------|
|                        |                    |                |            |                     |                           |                                          |                     | + Internet                      |
| Filter by organization | ♥ Filter by date   | Filter by      | r date     | Select a Status 🔍 👻 | Select Expiry Records 🛛 🗸 | Q. Search material                       |                     |                                 |
| Supplier Name 1        | Valid from 11      | Valid until 11 | Status 11  | Comments 11         | No of materials           | LTSD Number                              | Last Updated        |                                 |
| Henkel                 | 12.10.2021         | 31.10.2021     | RISKED     |                     | 7                         | 6660065d-6809-4553-<br>962f-060cfb2d31ca | 2021-10-12 15:28:20 | 00                              |
| Henkel                 | 12.10.2021         | 31.10.2021     | REQUEST(D) |                     | 2                         | c7afce54-df18-4abc-<br>8dc7-d83c5fe9ab30 | 2021-10-12 15:27:43 | 10                              |
| Henkel                 | 12.10.2021         | 31.10.2021     | WITCHAN    |                     | 2                         | 50c0a407-5e47-42e7-<br>9951-c74758/ecf59 | 2021-10-12 15:27:00 | 10                              |
| Henkel                 | 01.10.2021         | 31.10.2021     | DENT       |                     | 1                         | 4fbd14d3-5661-4354-<br>ad5a-82bb4795bba2 | 2021-10-12 15:26:40 | 100                             |
| Henkel                 | 01.10.2021         | 31.10.2021     | TURMNATED  |                     | 1                         | 15d81075-cb07-4ddc-<br>a1c5-b1cde0127b76 | 2021-10-12 15:26:27 | 10                              |
| Henkal                 | 11.10.2021         | 31.10.2021     | 1000       |                     |                           | 044/07e6-e23b-4932-                      | 2021-10-12 15:25:40 | 00                              |
| Fechal                 | 01.10.2021         | 31.10.2021     | NURCID     | Rejected            | i.                        | 201a4ce6-77c8-490d-<br>a3b3-e12e20cfe7dc | 2021-10-12 15:23:21 | 10                              |
| Henkel                 | 14.10.2021         | 15.10.2021     | REACTED    | reject              | 1                         | 62705746-603a-4a96-<br>8936-e91789371547 | 2021-10-08 12:17:35 | 00                              |

Appropriate notification is shown to the customer after the request gets rejected by the supplier.

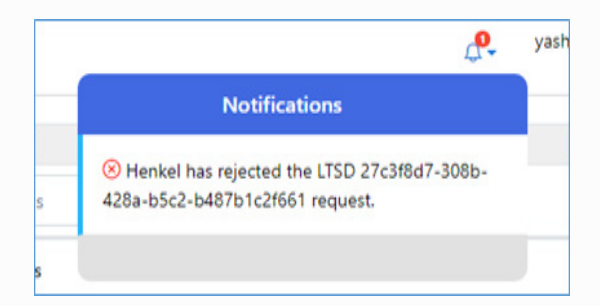

3c. Issuance of LTSD: User Type: Supplier

The supplier can issue an LTSD against a LTSD request coming from the customer.

To issue a LTSD, the supplier needs to visit the outbound LTSD list report and click on the customer requested LTSD:

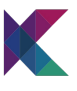

|               |               | Party and     | and service of a | 0.0        |                 |                                          |                     | + Outou |
|---------------|---------------|---------------|------------------|------------|-----------------|------------------------------------------|---------------------|---------|
| Customer Name | Valid from 11 | Valid until 1 | Sutur 1          | Comments 1 | No of materials | LTSD Number                              | Last Updated        |         |
| Semens        | 06/09/2021    | 10.09.2021    | NOASTE           |            | 1               | 1d784480-5d64-4ac9-<br>918/-438866c78637 | 2021-09-06 17:31:49 | 10      |
| Semens        | 01.09.2021    | 30.08.2023    | NOUTID           |            | 1               | 5ab3007b-20#-46de-<br>ab32-59aaffee64e3  |                     | 10      |
| Semens        | 01.08.2021    | 31.01.2022    | HQASTD           |            | 1               | e2ce94d8-7124-4697-<br>bfee-065e47725944 | 2021-05-00 14:07:40 | 10      |
| Semens        | 01.08.2021    | 30.07.2023    | ROUSID           |            | i.              | 3dba73ea-74d8-4a9f-<br>aa2f-feceefff4bdb |                     | 10      |

On selection of the appropriate LTSD, the supplier will need to add additional details to the LTSD.

The additional details that need to be added in the LTSD data section are listed below:

- **Cumulation of countries as optional (Validity Period Section)**: If the cumulation is chosen, the supplier needs to add a country or list of countries to the cumulation list.
- Job Position (Issuing information section): Supplier will need to provide appropriate inputs against the Job Position field.
- Place (Issuing information section): Supplier will need to provide details on the place of issuance of the referred LTSD.
- Signee (Issuing information section): Supplier will need to provide details of the Signee of the referred LTSD.

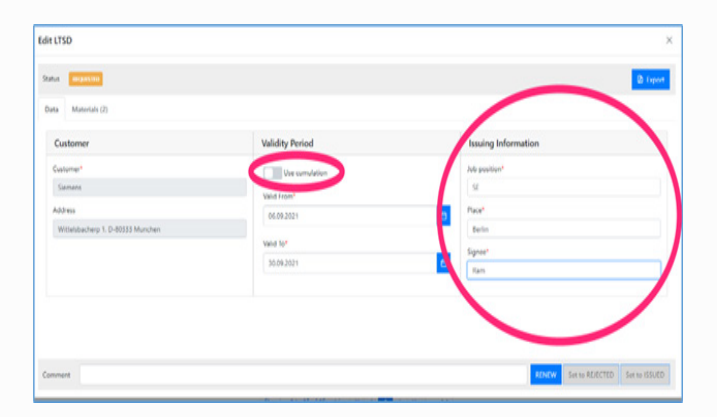

In the materials section, the supplier provides the following data:

- Supplier material id this is a mandatory field
- **HS code** Optional filed, can be selected from a pre-filled list
- **Country of Origin** Mandatory filed that provides details about the country where the referred product gets manufactured
- Region of Origin Optional field only needs to be provided if the country of origin is selected as "Germany."
- Preferential Countries Optional field. Supplier may either select one country from the list of countries listed out.
- **Country Specific Codes** Option field; this will only be required if "JP" or Japan is selected as "Preferential Country."

The details of materials can either be manually added or uploaded using the "Upload csv" button.

- To upload the material details CSV file, click on the "Upload csv" button.
- A file explorer view opens. Select the relevant file to upload.

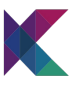

| luta Materials <sup>4</sup> (0)                                                                                                    |                                           |                   |        |                                                   |                                       |
|----------------------------------------------------------------------------------------------------|-------------------------------------------|-------------------|--------|---------------------------------------------------|---------------------------------------|
| Open                                                                                                    |                                           |                   | ×      |                                                   |                                       |
|                                                                                                    | ocichain                                  | P Search Taxchain |        |                                                   |                                       |
| Organize • New fold                                                                                                    |                                           | 11 -              |        |                                                   |                                       |
| • 0x01e                                                                                                    | Name                                      | Date modified     | Type A | Commercial Designation*                           | 10 AI                                 |
|                                                                                                    | Inchaint/decs                             | 07-10-3021 21-52  | Fig.5  |                                                   |                                       |
| This PC                                                                                                    | CSY USER                                  | 20-09-3021 14:02  | Mox    | (C ( 1 ) )) 10 Y                                  |                                       |
| 30 06je/6                                                                                                    | CtV Upload example                        | 24-09-3021 96-63  | Mox    |                                                   |                                       |
| Destop                                                                                                    | Hi, Codes, German                         | 17-09-3021 1247   | Mox    | $\frown$                                          | · · · · · · · · · · · · · · · · · · · |
| B Documents                                                                                                    | Biomation required for SAAS, contract -   | 29-07-2021 2036   | Mot    | 🛓 Click here to download sample file 🔹 Upload cov | + Add new material                    |
| Downloads                                                                                                    | E UTSD Data for demo                      | 25-09-2021 18:31  | Mich   |                                                   | /                                     |
| 3 Maic                                                                                                    | 👔 USD-Dwit                                | 30-07-2021 10:56  | AN     |                                                   |                                       |
| R Poures                                                                                                    | Cutbound,18d,0e901536-1231-4366-86.       | 17-09-2021 10:51  | Abt    |                                                   |                                       |
| Videos                                                                                                    | 🔮 Outbound, Ltsd, 190xd40-3074-494-906.   | 20-09-2021 15:52  | Adot   |                                                   |                                       |
| Local Dial (C)                                                                                                    | 🔮 Outbound, Ltsd, 289ec20b-45a4-4430-a0e. | 30-08-2021 13:11  | Adut   |                                                   |                                       |
| and the second second se | Outbound, Ltsd, 7947b3de-09c8-4a69-b1.    | 15-09-2021 14:54  | Add w  |                                                   |                                       |

- You can add more materials to the list by uploading another material list csv or manually adding more materials.
- Click on "Set to Issued" button to save the LTSD draft.

Example of a sample csv file:

| 88356         88356         IGNITION CABLE         0101290000 80         DE           88357         88357         SCHELLE - KANBAN         0102290500 80         CN           88358         88358         Leak detector spray Weicon         0102291030 80         DE | Customer | Supplier Material Number | Material Description       | HS code       | Country of Origin |
|----------------------------------------------------------------------------------------------------|----------|--------------------------|----------------------------|---------------|-------------------|
| 88357         88357         SCHELLE - KANBAN         0102290500.80         CN           88358         88358         Leak detector spray Weicon         0102291030.80         DE                                                                                       | 88356    | 88356                    | IGNITION CABLE             | 0101290000 80 | DE                |
| 88358 88358 Leak detector spray Weicon 0102291030.80 DE                                                                                                    | 88357    | 88357                    | SCHELLE - KANBAN           | 0102290500 80 | CN                |
| 00000 Ecak detector spray welcom 0102291050 80 DE                                                                                                    | 88358    | 88358                    | Leak detector spray Weicon | 0102291030 80 | DE                |

#### 4. Rejection of issued LTSD:

#### User Type: Customer

A customer can reject an issued LTSD. While rejecting an issued LTSD, the customer needs to specify the reason of rejection in the comment section.

To reject an issued LTSD, the customer needs to visit the inbound LTSD list report and select the appropriate issued LTSD.

| fit LTSD                          |                 | 2                   |  |  |
|-----------------------------------|-----------------|---------------------|--|--|
| Data Materials (1)                |                 | 🕲 fipor             |  |  |
| Supplier                          | Validity Period | Issuing Information |  |  |
| Supplier <sup>4</sup>             | Cumulation:     | Job position*       |  |  |
| Henkel                            | Valid From*     | teat                |  |  |
| Department                        | 27.07.2021      | Place*              |  |  |
|                                   | Valid To*       | test                |  |  |
| Address                           | 30.07.2021      | Signes"             |  |  |
| Wittehibacherp 1, D-80113 Munchen |                 | best                |  |  |
|                                   |                 |                     |  |  |
|                                   |                 |                     |  |  |
|                                   |                 | $\frown$            |  |  |
| omment                            |                 | RENEWAL REQUES      |  |  |

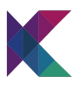

Click on "Set to Rejected" button to update the status of the issued LTSD to rejected.

The status of the issued LTSD gets updated to "Rejected" and is shown in both Customer's inbound LTSD list report as well as Supplier's Outbound LTSD list report.

| taXchain               | forre Inbound Outp | ound          |                |                     |                         |                                          | в.                  | yashodha.s@krypc.com<br>Siemens |
|------------------------|--------------------|---------------|----------------|---------------------|-------------------------|------------------------------------------|---------------------|---------------------------------|
|                        |                    |               |                |                     |                         |                                          |                     | + Inbound                       |
| Filter by organization | ♥ Filter by date   |               | Filter by date | Select a Status 🔍 👻 | Select Expiry Records 🔍 | Q. Search material                       |                     |                                 |
| Supplier Name 1        | Valid from 11      | Valid until 1 | Status 11      | Comments 11         | No of materials         | LTSD Number                              | Last Updated        |                                 |
| Henkel                 | 12.10.2021         | 31.10.2021    | (NICH)         |                     | 1                       | 66500653-6809-4553-<br>9821-050cfb2d31ca | 2021-10-12 15:28:20 | 10                              |
| Henkel                 | 12.10.2021         | 31.10.2021    | 80(345710      |                     | A                       | c7afox54-d118-4abc-<br>8dc7-d83c5fe9xb30 | 2021-10-12 15:27:43 | 10                              |
| Henkel                 | 12.10.2021         | 31.10.2021    | WITCHAM        |                     | 1                       | 58c0a407-5e47-42e7-<br>9f61-c74758fed59  | 2021-10-12 15:27:00 | 10                              |
| Henkel                 | 01.10.2021         | 31.10.2021    | DENT           |                     | 1                       | 4fbd14d3-5661-4354-<br>ad5a-82bb4795bba2 | 2021-10-12 15:26:40 |                                 |
| Henkel                 | 01.10.2021         | 31.10.2021    | TURMINATED     |                     | 1                       | #5489075-cb07-4446c<br>a1c5-b1cde0127b76 | 2021-10-12 15:26:27 | 10                              |
| Henkel                 | 11.10.2021         | 31.10.2021    | 1000           |                     | 1                       | 04807e5-e23b-4932-                       | 2021-10-12 15:25:40 | 00                              |
| Sankal                 | 01.10.2021         | 31.10.2021    | REACTED        | Rejected            | ,                       | 201a4ce6-77c8-490d-<br>a3b3-e12e20cfe7dc | 2021-10-12 15:23:21 | 10                              |
| Henkel                 | 14.10.2021         | 15.10.2021    | REACID         | nject               | ,                       | 8936-#91789371547                        | 2021-10-08 12:17:35 | 00                              |

b. Outbound LTSD: In this case, the LTSD is initiated by the supplier.

Overall outbound LTSD flow captured in the platform:

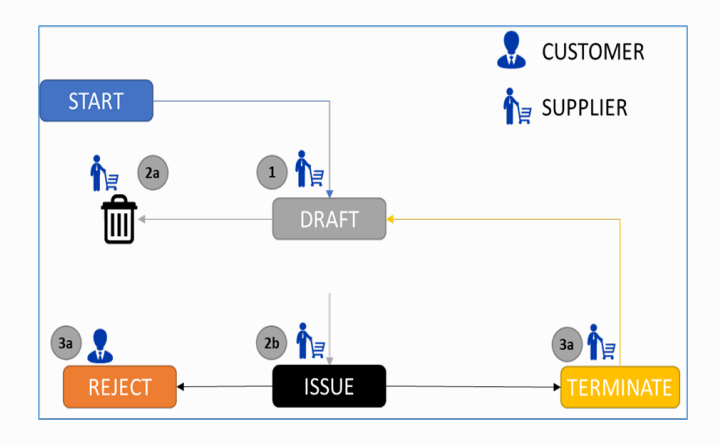

#### 1. Create a new outbound LTSD draft

#### User Type: Supplier

a. Fill the LTSD related data field

| Create new outbound LTSD          |   |                 |          |                     | x              |
|-----------------------------------|---|-----------------|----------|---------------------|----------------|
| Data Materials (3)                |   |                 |          |                     |                |
| Customer                          |   | Validity Period |          | Issuing Information |                |
| Customer*                         |   | Use cumulation  | AT AV AL | Job position*       |                |
| Siemens                           | × |                 | 00.00    | Manager             |                |
| Address                           |   | Valid Rom"      |          | Place*              |                |
| Wittelsbacherp 1, D-80333 Müncher |   | 16. IV-pacel    |          | Germany             |                |
|                                   |   | Valid To*       |          | Signee*             |                |
|                                   |   | 31.10.2021      |          | 3 Ram               |                |
|                                   |   |                 |          |                     |                |
|                                   |   |                 |          |                     |                |
|                                   |   |                 |          |                     |                |
|                                   |   |                 |          |                     | SAVE DEALT     |
|                                   |   |                 |          |                     | and the second |

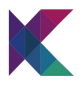

- "Supplier" will have a pre-filled list of all participating companies.
- "Address" field will be pre-populated with the address provided by the company during the registration phase.
- "Validity Period" needs to be filled with "Valid From" and "Valid To" dates.
- You will only be able to give a date range that is not greater than two years; the "Valid To" date needs to be newer than the "Valid From" date, and the "Valid To" date must not be older than one year.

The additional details that need to be added in the **LTSD data section** are listed below:

- **Cumulation of countries as optional (Validity Period Section)**: If the cumulation is chosen, the supplier needs to add a country or list of countries to the cumulation list.
- Job Position (Issuing information section): Supplier will need to provide appropriate inputs against the Job Position field.
- Place (Issuing information section): Supplier will need to provide details on the place of issuance of the referred LTSD.
- Signee (Issuing information section): Supplier will need to provide details of the Signee of the referred LTSD.

b. Fill in the materials data covered in the LTSD and click on "save draft" icon

| Create new outbo | und LTSD                               |                            |                       |                    |                  |                        |      |
|------------------|----------------------------------------|----------------------------|-----------------------|--------------------|------------------|------------------------|------|
| Data Materials ( | 9                                      |                            |                       |                    |                  |                        |      |
| Material data    |                                        |                            |                       |                    |                  |                        |      |
| Customer Materia | I ID Supplier Material ID <sup>4</sup> | Commercial<br>Designation* | HS Code               | Country of Origin* | Region of Origin | Preferential Countries | O AI |
| MA7201           | SUP201                                 | IGNITION GABLE             | 010000000 8 🗸         | DE The Fed         | Select v         | Select V               | 0    |
| MAT202           | SUP202                                 | SCHELLE - KANEAN           | 0101210000 t 🗸        | CN The Rep. Y      |                  | Select 🗸               | 0    |
| MA7203           | SUP203                                 | Leak detector spray V      | 0101300000 8 V        | DE The Fed. v      | Select v         | Select 💌               | 0    |
|                  |                                        | Showing 1                  | to 0 of 0 entries < 🤇 | 1 > » 10 V         |                  |                        |      |

In the materials section, the supplier provides the following data:

- Customer Material ID: this is optional field representing the customer's id associated with the material
- Supplier material id this is a mandatory field
- HS code Optional filed, can be selected from a pre-filled list
- **Country of Origin** Mandatory field that provides details about the country where the referred product gets manufactured
- Region of Origin Optional field only needs to be provided if the country of origin is selected as "Germany."
- Preferential Countries Optional field. Supplier may either select one country from the list of countries listed out.
- **Country Specific Codes** Option field; this will only be required if "JP" or Japan is selected as "Preferential Country."

The details of materials can either be manually added or uploaded using the "Upload csv" button.

- To upload the material details CSV file, click on the "Upload csv" button.
- A file explorer view opens. Select the relevant file to upload.

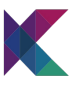

| uta Materials* (0)   |                                           |                    |        |                                                 |                    |
|----------------------|-------------------------------------------|--------------------|--------|-------------------------------------------------|--------------------|
| Open                 |                                           |                    | ×      |                                                 |                    |
| + † <b>1</b> + 80    | okhain                                    | P. Search Taxchain |        |                                                 |                    |
| Deganize • New fuide |                                           | 11 *               |        |                                                 |                    |
| • Outline *          | Name                                      | Date modified      | Type * | Commercial Designation*                         | 8 AI               |
|                      | Inchainfideos                             | 07-10-3021 21-52   | Dat    |                                                 |                    |
| This PC              | COVUMENT                                  | 20-09-3021 58:02   | Mor    | (( ( ) ) ) IN Y                                 |                    |
| 30 Objects           | Civilational example                      | 24-09-3021 16-40   | Mox    |                                                 |                    |
| Cestop               | F Hi Codes German                         | 17-09-3021 12:47   | Mor    | $\frown$                                        |                    |
| B Documents          | B Information required for SAKS, contract | 29-07-3021 20.36   | More   | 👌 Click here to download sample fix 🔹 Upload co | + Add new material |
| Downloads            | CTSD Data for demo                        | 25-09-2021 18:01   | Mox    |                                                 | /                  |
| 3 Music              | £ USD-Dwitt                               | 30-07-3021 10:56   | ANC    |                                                 |                    |
| E hours              | Cuttorund, 154, 0r901536-1231-4346-86     | 17-09-3021 10:51   | AN     |                                                 |                    |
| Videos               | 2 Outbound, Ltsd, 190xd40-3074-404-906.   | 20-09-2021 15:52   | Adot   |                                                 |                    |
| Local Deal (C)       | 🔮 Outbound, Ltnd, 289ac20b-49a4-4430-a0e. | 30-08-2021 13:11   | Abt    |                                                 |                    |
| New Weissee /W       | 2 Outbound, Ltsd, 7947b3da-09c8-4a69-b1.  | 15-09-2021 14:54   | Adot w |                                                 |                    |
| . New Volume (D)     | Cutbound, Ltnd, 7947b3da-09c8-4a69-b1.    | 15-09-2021 14:54   | Adot w |                                                 |                    |

- You can add more materials to the list by uploading another material list csv or manually adding more materials.
- Click on "Set to Issued" button to save the LTSD draft.

Example of a sample csv file:

| Customer | Supplier Material Number | Material Description       | HS code       | Country of Origin |
|----------|--------------------------|----------------------------|---------------|-------------------|
| 88356    | 88356                    | IGNITION CABLE             | 0101290000 80 | DE                |
| 88357    | 88357                    | SCHELLE - KANBAN           | 0102290500 80 | CN                |
| 88358    | 88358                    | Leak detector spray Weicon | 0102291030 80 | DE                |

c. The status of the LTSD gets updated to "Draft" and is shown in the supplier's Outbound LTSD list report

| taXchain              | fome inbound Outbo | ound          |            |                   |                        |                                           | ٥.                  | yashodhas@krypc.com<br>Herkel |
|-----------------------|--------------------|---------------|------------|-------------------|------------------------|-------------------------------------------|---------------------|-------------------------------|
| Eiter by constitution | M Ellerbodes       | (Burbs        |            | Salad a Dalas - M | Galact Environment and | O facto meterial                          |                     | + Outbour                     |
| Customer Name 1       | Valid from 11      | Valid until 1 | Status 11  | Comments 11       | No of materials        | LTSD Number                               | Last Updated        |                               |
| iemers                | 14.10.2021         | 31.10.2021    | CRAFT      |                   |                        | 808/4e6b-ffc1-47da-<br>8a28-ba63d43b3abe  | 2021-10-14 18:51:00 | 100                           |
| Semens                | 12.10.2021         | 31.10.2021    | H.RCHD     | Rejected          | 1                      | b6b0065d-6809-45/3-<br>9827-0b0cfb2d31ca  | 2021-10-13 18:10:05 | 10                            |
| Semens                | 13.10.2021         | 31.10.2021    | ISLED      |                   |                        | 252x8230d-5117-4014-<br>97da-42(b648b1181 | 2021-10-13 18:09:38 | 00                            |
| Semens                | 13.10.2021         | 31.10.2021    | TERMINATED |                   |                        | 32152626-c21f-4194-<br>854a-763853da6d57  | 2021-10-13 18:09:02 | 00                            |
| iemens                | 13.10.2021         | 31.10.2021    | WITCHARN   |                   | a                      | cecc2224-2215-4c56-<br>9c21-545e632660e8  | 2021-10-13 18:08:04 | 00                            |
| lemens                | 13.10.2021         | 31.10.2021    | CRAFT      |                   | a.                     | 7860067e-854c-4540-<br>8ea2-b1d69def44ba  | 2021-10-13 18:04:48 | 100                           |
| lemens                | 13.10.2021         | 31.10.2021    | CRAFT      |                   | 2                      | 1d9d0c05-1079-404b-<br>be67-34e373718bd6  | 2021-10-13 16:02:33 | 100                           |
| Siemens               | 12.10.2021         | 31.10.2021    | REQUESTED  |                   |                        | c7afce54-df18-4abc-                       | 2021-10-12 15:27:45 | 00                            |

### 2a. Delete LTSD Draft User Type: Supplier

A draft LTSD can be deleted from the LTSD list report by clicking the bin icon:

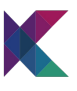

| Filter by organization | ✓ Filter by dat | e Eter        | by date   | Select a Status | Select Expiry Records 🛛 🗸 | Q. Search material                        |                     |        |
|------------------------|-----------------|---------------|-----------|-----------------|---------------------------|-------------------------------------------|---------------------|--------|
| lupplier Name 🍴        | Valid from 1    | Valid until 1 | Status †1 | Comments †      | No of materials           | LTSD Number                               | Last Updated        |        |
| fenkel                 | 14.10.2021      | 28.02.2022    | DIANT     |                 | 1                         | 550a68a1-25e6-4502-<br>b416-faa6ea41927a  | 2021-10-14 15:41:41 | / 0(0) |
| fenkel                 | 12.10.2021      | 31.10.2021    | DENT      |                 | 1                         | 14666173-8468-43ae-<br>8643-368/toc2ee257 | 2021-10-13 18:10:14 | / 0 0  |
| tenkel                 | 12.10.2021      | 31.10.2021    | REACTED   | Rejected        | 1                         | b6b0065d-6809-4593-<br>9629-060c%b2d31ca  | 2021-10-13 18:10:03 | 0.0    |
| ferikel                | 13.10.2021      | 31.10.2021    | ISSAD     |                 | 1                         | 25282308-5117-4014-<br>9784-126064801181  | 2021-10-13 18:09:40 | / 0    |
| Herikal                | 13.10.2021      | 31.10.2021    | TERMINITO |                 |                           | 32152626-c211-4194-                       | 2021-10-13 18/09/04 | 10     |

### 2b. Issue LTSD Draft User Type: Supplier

a. Update the LTSD details as required and click on "Set to Issued" button to update the status of the draft LTSD to issued.

| B BIGARDID          |                       |                             |                      |                    |                        | (2) Export |
|---------------------|-----------------------|-----------------------------|----------------------|--------------------|------------------------|------------|
| a Materials (3)     |                       |                             |                      |                    |                        |            |
| Aaterial data       |                       |                             |                      |                    |                        |            |
| ustomer Material ID | Supplier Material ID* | Commercial Designation*     | HS Code              | Country of Origin* | Preferential Countries | 8.44       |
| 8354                | 88356                 | IONITION CABLE              | 0100000000 80 LEBE 👻 | AF The Isla        | ALT. V                 |            |
| 8357                | 88357                 | SCHELLE - KANBAN            | 010000000 80 LEBE 👻  | 02 The Peo., 4     | co t                   |            |
| 0350                | 88358                 | Leak detector spray Weicon  | 0101290000 80 and    | 02 The Peo., v     | 84.8                   |            |
|                     |                       | Showing 1 to 0 of 0 entries | « < 1 > » 10 ₩       |                    |                        |            |

The status of the draft LTSD gets updated to "Issued" and is shown in both Customer's inbound LTSD list report as well as Supplier's Outbound LTSD list report.

| taXchain +             | tome inbound Ovela               | und                         |                   |                   |                       |                                          | Service Meson<br>Outbound LTSC | ge<br>) successfully issued |
|------------------------|----------------------------------|-----------------------------|-------------------|-------------------|-----------------------|------------------------------------------|--------------------------------|-----------------------------|
| Filter by organization | ✓ Fiter by date<br>Valid from ↑↓ | Fitter by<br>Valid until 1] | date<br>Status †j | Select a Status 🗸 | Select Dipiry Records | V Q. Search material                     | Last Updated                   | + 0.00000 (D                |
| Senens                 | 14.10.2021                       | 28.02.2022                  | ISMAD             |                   | )                     | 550a68a1-25e6-4502-<br>b416-faa6ea41927a | 2021-10-14 19:06:00            | 10                          |
| Semens                 | 14.10.2021                       | 31.10.2021                  | DIMT              |                   | J.                    | 8084e65-8c1-47da-<br>8a28-ba6564383abe   | 2021-10-14 1851:00             | 100                         |
| Semens                 | 12.10.2021                       | 31.10.2021                  | REACID            | Rejected          | 1                     | 66600658-6809-4593-<br>9629-060ef62831ca | 2021-10-13 18:10:05            | 10                          |
| Semens                 | 13.10.2021                       | 31.10.2021                  | SSAD              |                   | 1                     | 2534230d-5117-4014-<br>976a-026664861181 | 2021-10-13 18:09:38            | 10                          |
|                        |                                  |                             | _                 |                   |                       | 32152626-6216-4194-                      |                                |                             |

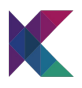

#### Customer's login

| ▶ taXchain +           | forme <b>Inbound</b> Outbo | ound           |                     |                 |                       |                                          | Q                   | yashodha.s@krypc.com<br>Siemenz | • |
|------------------------|----------------------------|----------------|---------------------|-----------------|-----------------------|------------------------------------------|---------------------|---------------------------------|---|
| Filter by organization | ← Filter by date           |                | Rer by date         | Select a Status | Select Expiry Records | C. Search material                       |                     |                                 |   |
| Supplier Name 11       | Valid from 11              | Valid until 11 | Status 11           | Comments 11     | No of materials       | LTSD Number                              | Last Updated        |                                 |   |
| Henkel                 | 14.10.2021                 | 28.02.2022     | CIRALITY            |                 |                       | 550a68a1-25e6-4502-<br>b416-faa6ea41927a | 2021-10-14 19-06-02 | / B                             | > |
| Hankal                 | 12.10.2021                 | 31.10.2021     | CHART .             |                 |                       | 8043-360%c2+e257                         | 2021-10-13 10:10:14 | / 0 0                           |   |
| Harikal                | 12.10.2021                 | 31.10.2021     | REPORTED            | Repricted       |                       | b6b0065d-6809-4583-<br>982f-0b0cfb2d31ca | 2021-10-13 18:10:03 | 0                               |   |
| Henkel                 | 13.10.2021                 | 31.10.2021     | PERMIT              |                 |                       | 25282308-5197-4014-<br>9768-926664861181 | 2021-10-13 18:09:40 | 10                              |   |
| Henkel                 | 13.10.2021                 | 31.10.2021     | TERMINATED          |                 |                       | 32152626-c21f-4194-<br>854a-763853da6d57 | 2021-10-13 18:09:04 | 00                              |   |
| Herikal                | 13.10.2021                 | 31.10.2021     | and the constraints |                 |                       | 0e0c2224-2215-4c56-<br>5c21-540e632560e8 | 2021-10-13 18:08:02 | 10                              |   |
| Henkel                 | 12.10.2021                 | 31.10.2021     | INCOMP.             |                 |                       | c7afce54-df18-4abc-<br>8dc7-d63c5fe9ab30 | 2021-10-12 15:27:43 | - 0                             |   |
| Henkel                 | 12.10.2021                 | 31.10.2021     | and The Academics   |                 |                       | 58c0a407-647-62e7-<br>9461-c747504ed59   | 2021-10-12 15:27:00 | 10                              |   |

#### 3a. Reject an issued LTSD User Type: Customer

A customer can reject an issued LTSD. While rejecting an issued LTSD, the customer needs to specify the reason of rejection in the comment section.

To reject an issued LTSD, the customer needs to visit the inbound LTSD list report and select the appropriate issued LTSD.

| dit LTSD                                     |                         | ×                        |
|----------------------------------------------|-------------------------|--------------------------|
| Statun Materials (1)                         |                         | D Papert                 |
| Supplier                                     | Validity Period         | Issuing Information      |
| Supplies* Tionkel                            | Cumulation:             | hute possiblese*<br>teat |
| Department                                   | 27.07.2021<br>Valid To* | Place"<br>test           |
| Address<br>Wittelsbacherp 1, D-80113 Munchen | 30.07.2021              | Signed"<br>Text          |
|                                              |                         |                          |
|                                              |                         |                          |
| Comment                                      |                         | RENEWAL REQUES           |

The status of the issued LTSD gets updated to "Rejected" and is shown in both Customer's inbound LTSD list report as well as Supplier's Outbound LTSD list report.

#### Supplier's Page

| taXchain              | fome Inbound Outbe | und         |                |                 |                       |                                           | ٥.                  | yashodha.s@krypc.com 🚳<br>Herkel |
|-----------------------|--------------------|-------------|----------------|-----------------|-----------------------|-------------------------------------------|---------------------|----------------------------------|
| Filter by countration | V Filter by date   |             | Filter by date | Select a Status | Salard Enviry Records | G. Search material                        |                     | + Outbound USD                   |
| Customer Name 11      | Valid from 11      | Valid until | 11 Status 11   | Comments 1      | No of materials       | LTSD Number                               | Last Updated        |                                  |
| semens                | 14,10,2021         | 31.10.2021  | насто          | Rejected        | ,                     | 8dcx8bdf-d933-40bc-<br>bfa3-73ff974558cc  | 2021-10-14 19:17:39 | 10                               |
| Gemens                | 12.10.2021         | 31.10.2021  | moustro        | 0               |                       | 54566173-8468-49ae-<br>8343-368/tsc2ee257 | 2021-10-14 19:12:01 | 00                               |
| Siemens               | 14.10.2021         | 28.02.2022  | 199480         |                 | 0                     | 550a68a1-25e6-4502-<br>b416-faa6ea41927a  | 2021-10-14 19:06:00 | 10                               |

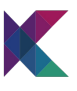

#### **Customer's Page**

| taXchain →             | tome <b>Inbound</b> Out | tound          |         |                     |                           |                                          | ٥.                  | yahodhas@kiypc.com<br>Semens |
|------------------------|-------------------------|----------------|---------|---------------------|---------------------------|------------------------------------------|---------------------|------------------------------|
| Filter by organization | ♥ Fiter by date         | Fiter b        | y data  | Select a Status 🛛 🗸 | Select Expiry Records 🛛 🗸 | Q. Search material                       |                     |                              |
| Supplier Name 1        | Valid from 1            | Valid until 11 | Subu 11 | Comments †),        | No of materials           | LTSD Number                              | Last Updated        |                              |
| Perké                  | 14.10.2021              | 31.10.2021     | 10,000  | lajacinel           | I                         | ldcellbdf-d913-40bc-<br>bfa3-73#97455bc  | 2021-10-14 19:17:34 | 1                            |
| Herkel                 | 12.10.2021              | 31.10.2021     | 10,1570 |                     | 1                         | NI266173-8468-49ae-<br>8643-3687bc2ee257 | 2021-10-14 19:11:50 | 10                           |
| Henkel                 | 14.10.2021              | 26.02.2022     | 00.00   |                     | i                         | 550a68a1-25e6-4502-<br>6416-faa6aa41927a | 2021-10-14 19:06:02 | 10                           |

#### 3b. Terminate an issued LTSD

To terminate an issued LTSD the supplier needs to visit the Outbound LTSD list report and select the appropriate issued LTSD

A Supplier can terminate an issued LTSD by clicking on "Set to Terminated" button

| Edit LTSD                         |                 | Q., yanhadhus@kapacan<br>X |
|-----------------------------------|-----------------|----------------------------|
| Status NARD<br>Data Materials (1) |                 | S fount                    |
| Customer                          | Validity Period | Issuing Information        |
| Customer*                         | Cumulation      | Job position"              |
| Siemens                           | Valid From*     | я                          |
| Address                           | 14.10.2021      | Place*                     |
| Wittelsbacherp 1, D-80333 München | Valid To*       | DE                         |
| n                                 | 28/02/2022      | Signee*                    |
|                                   |                 | Ram                        |
| -                                 |                 |                            |
|                                   |                 |                            |
|                                   |                 |                            |
| Comment                           |                 | RENEW SET TO TERMINATED    |
|                                   |                 |                            |

The status of the Issued LTSD gets updated to "Terminated" and is shown in both Customer's inbound LTSD list report as well as Supplier's Outbound LTSD list report.

#### Supplier's Page

| toVehain               |                   | 200            |           |                     |                           |                                          |                     |              |
|------------------------|-------------------|----------------|-----------|---------------------|---------------------------|------------------------------------------|---------------------|--------------|
| Lavenan                | nome incound OVIS | Hound          |           |                     |                           |                                          | Service Message     |              |
|                        |                   |                |           |                     |                           |                                          | (1.34 aliminazio)   | + Outbound I |
| Filter by organization | ♥ Filter by date  | Filter by      | date      | Select a Status 🔍 🗸 | Select Expiry Records 🔍 🗸 | Q. Search material                       |                     |              |
| Customer Name 1        | Valid from 11     | Valid until 11 | Status 11 | Comments 1          | No of materials           | USD Number                               | Last Updated        |              |
| seners                 | 14.10.2021        | 28.02.2022     | TEMPATO   |                     | 1                         | 550a68a1-25e6-4502-<br>6416-faa6ea41927a | 2021-10-14 1922-18  |              |
| Serrers                | 14.10.2021        | 31.10.2021     | NACID     | Rejected            | )                         | 8dca8bdf-d933-40bc-<br>bfa3-73#974558cc  | 2021-10-14 19:17:39 | 0            |
| Serrers                | 12:10.2021        | 31.10.2021     | HQ.1570   |                     | 1                         | 60565173-8468-49ae-<br>8643-368fbc2ee257 | 2021-10-14 19:12:01 | 0            |

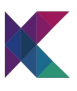

#### **Customer's Page**

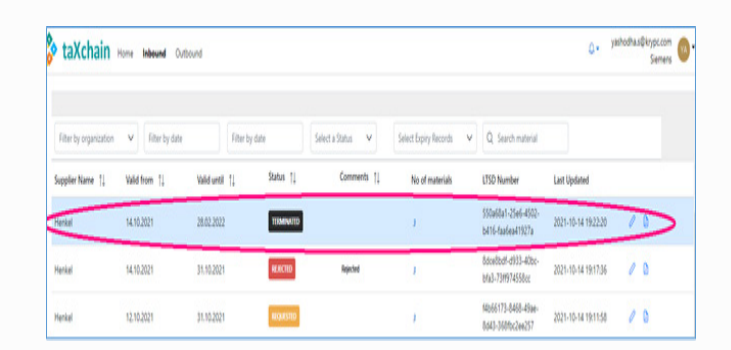

#### c. LTSD Renewals

#### Renew LTSD:

In the outbound LTSD flow, an option is provided to the supplier user to renew an existing LTSD. The LTSD can be renewed when the LTSDs are in the following state:

**i. Issued:** When an issued LTSD is renewed, the validity of the dates in the Renewal screen gets pre-populated with the following data:

- Valid From: This is un-editable field and will have a date value that is equal to 1 day greater than the expiry date of the referred issued LTSD
- Valid To: This is an editable field and is pre-populated with a date that is 24 months from the Valid From date
- All the other data in the LTSD is pre-populated with the original issued LTSD and can be further edited

ii. **Terminated:** When an issued LTSD is renewed, the validity of the dates in the renewal screen gets pre-populated with the following data:

- Valid From: This is an editable field and will have a date value that is equal to 1 day greater than the expiry date of the referred terminated LTSD
- Valid To: This is an editable field and is pre-populated with a date that is 24 months from the Valid From date
- All the other data in the LTSD is pre-populated with the original Terminated LTSD and can be further edited

**iii. Rejected:** When an issued LTSD is rejected by a customer, the supplier has an option to renew the rejected LTSD. In such cases the renewal screen gets pre-populated with the following data:

- Valid From: This is an editable field and will have a date value that is equal to the valid from of the referred rejected LTSD
- Valid To: This is an editable field and is pre-populated with a date that is equal to the valid to date of the referred rejected LTSD
- All the other data in the LTSD is pre-populated with the original rejected LTSD and can be further edited

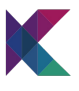

| tus REACTED                                                                                                    |                                                                                                    |                                                                                                    |
|----------------------------------------------------------------------------------------------------|----------------------------------------------------------------------------------------------------|----------------------------------------------------------------------------------------------------|
| ata Materials (3)                                                                                                    |                                                                                                    |                                                                                                    |
| Customer                                                                                                    | Validity Period                                                                                             | Issuing Information                                                                                        |
| Customer*                                                                                                    | Use cumulation                                                                                              | Job position"                                                                                              |
| Siemens                                                                                                    | V Valid From*                                                                                               |                                                                                                    |
| Address                                                                                                    | 13.10.2021                                                                                                  | B Place*                                                                                                   |
| Wittelsbacherp 1, D-80333 München                                                                                                    | Valid Tet                                                                                                   | -                                                                                                    |
|                                                                                                    | 31 10 2021                                                                                                  | Signee"                                                                                                    |
|                                                                                                    | 31.102021                                                                                                   |                                                                                                    |
| innert<br>In new outbound USD                                                                                                    |                                                                                                    |                                                                                                    |
| te new outbound LTSD                                                                                                    |                                                                                                    | TI TO 554                                                                                                  |
| nment te new outbound LISD a Mansian () Customer                                                                                                    | Validity Period                                                                                             | RINN TITO BY                                                                                               |
| nment te new outbound USD te new outbound USD Customer Suttomer                                                                                                    | Validity Period                                                                                             | Issuing Information                                                                                        |
| nment te new outbound USD a Mansia () Customer Sames                                                                                                    | Validity Period                                                                                             | Issuing Information                                                                                        |
| nment  te new outbound USD a Mannia () Customer Sames Sames Sames Sames                                                                                                    | Validity Period                                                                                             | Issuing Information                                                                                        |
| Innert Innert In | Validity Period                                                                                             | Issuing Information                                                                                        |
| nment te new outbound USD te new outbound USD Costomer Costomer Semma Semma Withelachery 1, D-8033 Minchen                                                                                                    | Validity Period                                                                                             | Issuing Information                                                                                        |
| Innert Ite new outbound USD Ite new outbound USD Ite America (I) Customer Customer Semere Withelisadery I, D 80333 Munchen                                                                                                    | Validity Period<br>Validity Period<br>Use consiston<br>Valid Figer<br>13.10.2021<br>Valid for<br>13.10.2021 | Issuing Information           Job position*           Para*           Image: Information           Signer* |

#### Renewal LTSD:

In the inbound LTSD flow, an option is provided to the customer user to renew an existing LTSD. The LTSD can be renewed when the LTSDs are in the following state:

**i. Requested:** A requested LTSD can be renewed by the customer. In such cases the request renewal screen gets pre-populated with the following data set:

- Valid from Date: The date value similar to the referred requested LTSD's valid from date gets pre-populated and can be edited
- Valid To: The date value similar to the referred requested LTSD's valid to date gets pre-populated and can be edited
- All the other data set pertaining to the referred requested LTSD gets pre-populated and can be edited

**ii. Withdrawn:** A withdrawn LTSD can be renewed by the customer. In such cases the request renewal screen gets prepulated with the following data set:

- Valid from Date: The date value similar to the referred requested LTSD's valid from date gets pre-populated and can be edited
- Valid To: The date value similar to the referred requested LTSD's valid to date gets pre-populated and can be edited
- All the other data set pertaining to the referred requested LTSD gets pre-populated and can be edited

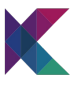

**iii. Rejected:** A supplier rejected LTSD can be renewed by the customer. In such cases the request renewal screen gets prepopulated with the following data set:

- Valid from Date: The date value similar to the referred requested LTSD's valid from date gets pre-populated and can be edited
- Valid To: The date value similar to the referred requested LTSD's valid to date gets pre-populated and can be edited
- All the other data set pertaining to the referred requested LTSD gets pre-populated and can be edited

**iv.Issued:** A renewal request can be raised for an issued LTSD. In such cases the request renewal screen gets pre-populated with the following data set:

- Valid from Date: This is un-editable field and will have a date value that is equal to 1 day greater than the expiry date of the referred issued LTSD
- Valid To: This is an editable field and is pre-populated with a date that is 24 months from the Valid From date.
- All the other data set pertaining to the referred requested LTSD gets pre-populated and can be edited

| Suppler         Validity Period         Issuing           Segler*         Container,<br>Martin         Advance,<br>Martin         Martin           Department         Wald From*         Part | formation |
|----------------------------------------------------------------------------------------------------|-----------|
| Nenkal AXXA St position Ab position<br>ArXA St St position St St St St St St St St St St St St St                                                                                             |           |
| 14/32/21         01           Mold To*         Sepret*           31/32/21         Rim                                                                                                    | ,         |

| Supplier                              | Validity Period |   |
|---------------------------------------|-----------------|---|
| Supplier*                             | Valid From*     |   |
| Henkel                                | 01.11.2021      | 8 |
| Department                            | Valid To*       |   |
| Address                               | 30.10.2023      | 8 |
| Wittelsbacherp 10, D-80334 Düsseldorf |                 |   |
|                                       |                 |   |

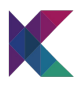

#### **3. Other Functionalities**

#### List Report Filters:

The list report filters are made available for both inbound and outbound LTSD flows.

The filters that are made available to this report include the following:

| Filter by organization V Filter by date | Filter by date Select a Status | ✓ Select Expiry Records | ✓ Q Search material |
|-----------------------------------------|--------------------------------|-------------------------|---------------------|
|                                         |                                |                         | Ĭ                   |
| Supplier/Customer                       |                                |                         |                     |
| Organization                            |                                |                         |                     |
| LTSD Validity (From date)               |                                |                         |                     |
| LTSD Validity (To date)                 |                                |                         |                     |
| LTSD Status based search 🔸              |                                |                         |                     |
| LTSD Validity (Grouped)                 |                                |                         |                     |
| Supplier Material ID                    |                                |                         |                     |

a. Filter by organization: Using this filter you can search for appropriate LTSDs that belong to the selected customer or supplier organization, the filter is pre-populated with the list of all organizations that have registered with TaXchain platform

b. Filter by date: This filter returns all the LTSDs whose 'valid from' date is either equal to or greater than the selected date in the filter

c. Filter by date: This filter returns all the LTSDs whose 'valid to date is either equal to or lesser than the selected date in the filter

d. Select a status: This filter returns all the LTSD that are in the selected state. The filter is pre-populated with a list of the different statuses the current LTSDs are in with the inbound or outbound LTSD list respectively

e. Select expiry records: This filter allows the user to view the LTSD list report based on their expiry period. There are three criteria to select from:

- EXPIRED: return the list of LTSD with valid to date lesser that today's system date

- EXPIRES\_WITHIN\_SIXMONTHS: return the list of LTSD with valid to date that is 6 months from the current system date

- EXPIRES\_AFTER\_SIXMONTHS: return the list of LTSD with valid to date greater than 6 months from the current system date

f. Search Material: Allows the user to search for LTSD containing the supplier material ID that consists of letters that are entered in the search string

#### PDF download

LTSD can be downloaded either by supplier or customer by visiting the LTSD list reports To download the LTSD, select the appropriate LTSD and click on the pdf button.

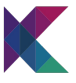

| 🐉 taXchain 🤉           | fome Inbound Outbe | sund           |           |                     |                           |                                          | ю <b>-</b>          | yashodha.s@krypc.com 🚳 •<br>Hankel |
|------------------------|--------------------|----------------|-----------|---------------------|---------------------------|------------------------------------------|---------------------|------------------------------------|
|                        |                    |                |           |                     |                           |                                          |                     | + Outbound USD                     |
| Filter by organization | ♥ Filter by date   | Filter by      | date      | Select a Status 🔍 👻 | Select Expiry Records 🛛 🗸 | Q. Search material                       |                     |                                    |
| Customer Name 11       | Valid from 1       | Valid until 11 | Status 11 | Comments 1          | No of materials           | LTSD Number                              | Last Updated        |                                    |
| Siemens                | 13.10.2021         | 31.10.2021     | DENT      |                     | - a                       | 156959fa-3525-4385-<br>a304-a4e30e4c21bd | 2021-10-14 22:34:44 |                                    |
| Siemens                | 13.10.2021         | 31.10.2021     | REACTED   | Repected            | 1                         | 27c3/8d7-3086-428a-<br>65c2-6487b1c29661 | 2021-10-14 22:18:37 | 00                                 |

#### Sample PDF:

|                                                                                         |                                                                                                    |                                                                                                    | Cuttoner                                                                                                    | Cupeline.                                                                                                    | Commercial                                                                                                    | Line                                                          | Country                       | Dening                                                 | Destacestial                                                                      | Contra                             |
|-----------------------------------------------------------------------------------------|----------------------------------------------------------------------------------------------------|----------------------------------------------------------------------------------------------------|----------------------------------------------------------------------------------------------------|----------------------------------------------------------------------------------------------------|----------------------------------------------------------------------------------------------------|---------------------------------------------------------------|-------------------------------|--------------------------------------------------------|-----------------------------------------------------------------------------------|------------------------------------|
| (CUSTOMER):<br>Siemens<br>Wittelsbachern 1                                              |                                                                                                    |                                                                                                    | Material ID                                                                                                    | Material<br>ID                                                                                                    | Designation                                                                                                    | Code                                                          | of Origin                     | of<br>Origin                                           | Countries                                                                         | Specific<br>Codes                  |
| 0-80333 München                                                                         |                                                                                                    |                                                                                                    | MAT201                                                                                                    | SUP201                                                                                                    | CABLE                                                                                                    |                                                               |                               |                                                        |                                                                                   |                                    |
|                                                                                         |                                                                                                    |                                                                                                    | MAT202                                                                                                    | SUP202                                                                                                    | SCHELLE -<br>KANBAN                                                                                                    |                                                               |                               |                                                        |                                                                                   |                                    |
| Long-term sup                                                                           | plier's declaration for produ<br>status                                                                           | cts having preferential origin                                                                                       | MAT203                                                                                                    | SUP203                                                                                                    | Leak detector<br>spray Weicon                                                                                                    |                                                               |                               |                                                        |                                                                                   |                                    |
|                                                                                         | DECLARATION                                                                                                    | N I I I I I I I I I I I I I I I I I I I                                                                              | < Not eligible<br>A: WHOLLY OBT                                                                                                    | INED/ MANUE                                                                                                    | ACTURED                                                                                                    |                                                               |                               |                                                        |                                                                                   |                                    |
| Siemens originate in th<br>the following countries                                      | e EEC/ EU and satisfy the rules of<br>E                                                                           | origin governing preferential trade with                                                                             | CT: ALSO NON-C<br>CT2: NON-CRED<br>CT23: Taviff shift<br>CT23E: Taviff shift<br>CT22E: Taviff shift<br>CT22: Taviff shift<br>CT22: Taviff shift<br>CT22: Taviff shift<br>CT22: Taviff shift<br>CT22: Taviff shift | NUMBER OF THE STREET OF THE STREET OF THE ST | Artendal S - A CHARGE<br>A CHANGE IN TARIFT<br>VC, specific production<br>MainVOM or RVC<br>MainVOM or RVC<br>fein process<br>specific production pr | in TARIT<br>CLASSIFIC<br>process<br>file produc               | Sion process                  | IN (MP100)<br>AND THRE                                 | COUNTRY PERCEN                                                                    | TAGE (DRIX)                        |
| declare that:                                                                           |                                                                                                    |                                                                                                    | C14. ALSO NON-<br>C140: ALSO NO<br>ACCUMULATION                                                                                                    | ORGINATING N<br>ORGINATING<br>WITH JP MAT                                                                                                    | MATERIALS - A CHANG                                                                                                    | GE IN TARK                                                    | F CLASSIFICA<br>IFF CLASSIFIC | TION (MP10)<br>ATION (MP10                             | D, PARTS OF VEHIC                                                                 | 11                                 |
| No cumulation applied                                                                   | L                                                                                                    |                                                                                                    | C10, ALSO NON<br>MATERIAL<br>C2, ALSO NON C<br>C29, MaxNOM o                                                                                                    | RIGINATING M                                                                                                    | ATERIALS - ALLOWED<br>production process                                                                                                    | THRE CO                                                       | INTRY PERCE                   | NTAGE (DRIO                                            | 0 ACCOMULATION                                                                    | WIN P                              |
| This declaration is vali<br>10.10.2023. I undertak<br>indertake to make ava<br>require. | d for all shipments of these produc<br>e to inform Siemens immediately is<br>illable to the customs authorities a | ts dispatched from 01.11.2021 to<br>f this declaration is no longer valid. I<br>ny further supporting documents they | C34, ALSO NON-<br>C340, C340, C340, ALS<br>ACOLIMALATION<br>C30, C30, ALSO<br>MATERIAL<br>C3, ALSO NON-<br>C30, ALSO NON-<br>C30, ALSO NON-                                                                       | ORGINATING N<br>O NON-ORGINA<br>WITH JP MAT<br>NON-ORGINATING M<br>ORGINATING M                                                                                                    | AATERIALS - ALLOWED<br>ATERIALS - ALLOWED<br>ING MATERIALS - ALLO<br>ATERIALS - A SPECIFIC<br>MATERIALS - A SPECIFIC                                 | DITHING CO<br>LLOWED THIS<br>DWED THIS<br>PRODUC<br>IC PRODUC | NUMBER OF STREET              | ENTAGE (DRO<br>Y PERCENTAGE<br>SECONTAGE<br>SE, ACCUMU | DO, PARTS OF VEHICLE<br>DE (DROO), PARTS O<br>(DROO), ACCUMUL<br>LATION WITH JP M | ALES<br>F VEHICLES<br>L'EXAN WETH, |
| ocation, Date<br>München<br>14.10.2021                                                  | Adress<br>Siemens<br>Wittelsbacherp 1<br>D-80333 München                                                          | Name, Position                                                                                                    | CAD ALSO NON<br>DI ALSO NON<br>DI ACCUMULATI<br>E: TOLEBANCE I<br>X. Elipbia, witho                                                                                                    | oliticitus/Tavic to<br>oni wiThi JP M<br>ULE 10%<br>d specifying or                                                                                                    | MATERIALS - PARTS OF<br>ATERIAL<br>Igin oriteria                                                                                                    | VDHCLE                                                        | S, ACCUMULA                   | non with a                                             | P MATCRIAL                                                                        |                                    |
| This declaration has be                                                                 | een automatically generated by cor<br>in accordance with Article 63 (3) o                                         | mputer and therefore does not bear a<br>of the Implementing Regulation (EU) No.                                      |                                                                                                    |                                                                                                    |                                                                                                    |                                                               |                               |                                                        |                                                                                   |                                    |
| andwritten signature,<br>447/2015.                                                      |                                                                                                    |                                                                                                    |                                                                                                    |                                                                                                    |                                                                                                    |                                                               |                               |                                                        |                                                                                   |                                    |
| andwritten signature,<br>447/2015.                                                      |                                                                                                    |                                                                                                    |                                                                                                    |                                                                                                    |                                                                                                    |                                                               |                               |                                                        |                                                                                   |                                    |
| andwritten signature,<br>447/2015.                                                      |                                                                                                    | >                                                                                                    |                                                                                                    |                                                                                                    |                                                                                                    |                                                               |                               |                                                        |                                                                                   |                                    |

Manage Country:

This option is only made available to respective company admin users. This allows the admin to push a pre-set list of preferential country, DE regions, country specific codes, all countries and HS Codes into the system

| taXchain Home Inbound Outbound Companies Man | age Country Users   |   |                            | 4. | vaishakh@krypc.com<br>Henkal |
|----------------------------------------------|---------------------|---|----------------------------|----|------------------------------|
| Preferential Country List                    | ESA                 | ۷ | Add Preferential Countries |    |                              |
| DE Regions                                   | SH                  | ٧ | Add DE Regions             |    |                              |
| Country Specific Codes                       | CI                  | ٧ | Add Specific CountryCodes  |    |                              |
| Al Countries                                 | AS                  | v | Add All Countries          |    |                              |
| HS Codes                                     | 👌 Upload HSCode CSV |   | Add All HisCodes           |    |                              |
|                                              |                     |   |                            |    |                              |

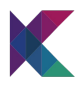

#### Add user:

This functionality is only available to the respective admin users. This functionality enables the admin to assign specific roles to the users joining in the system. The roles include:

a. ADMINISTRATION: A user with Administration access will be able to:

- Create new LTSD requests
- View the created LTSD
- View the list of companies participating the TaXchain platform
- Manage country list
- Update the participating users with appropriate access roles

b. READER: A user with Reader access will be able to:

- View the created LTSD

c. WRITER: A user with Writer access will be able to:

- Create new LTSD requests
- View the created LTSD

|                                                                 | ADMINISTRATOR, ADMINISTRATOR                                                                                                    | /                                                                   |                            |
|-----------------------------------------------------------------|----------------------------------------------------------------------------------------------------|---------------------------------------------------------------------|----------------------------|
| A                                                               | dd user                                                                                                    | ×                                                                   |                            |
| N                                                               | all* ram.m@kypc.com                                                                                                    |                                                                     |                            |
| R                                                               | oles 🔽 READER                                                                                                    |                                                                     |                            |
|                                                                 | VINTER                                                                                                    |                                                                     |                            |
|                                                                 | ADMINISTRATOR                                                                                                    |                                                                     |                            |
|                                                                 |                                                                                                    |                                                                     |                            |
|                                                                 |                                                                                                    |                                                                     |                            |
|                                                                 |                                                                                                    | V Court D Court                                                     |                            |
|                                                                 |                                                                                                    | X Cancel 🛛 Save                                                     |                            |
|                                                                 |                                                                                                    | X Cancel 🔒 Save                                                     |                            |
| taXchain Home Mound Out                                         | and Companies ManageCounty <b>Wess</b>                                                                                          | X Cancel B Save                                                     | c.com (                    |
| taXchain Home House Out                                         | and Companies ManageCounty <b>Wees</b>                                                                                          | X Cancel Stree                                                      | c.com<br>Ienitei           |
| taXchain Home House Out                                         | and Campania Manga-Cauty <b>Uwan</b>                                                                                            | X Cancel <table-cell> Save<br/>C+ unbubblinger<br/>Per</table-cell> | c.com<br>Ierikel<br>+ Assi |
| taxchain Home Hooved Out                                        | Range Contro Views<br>Rafes                                                                                                    | C. woodferger<br>A                                                  | ccom<br>lenkel<br>+ Add v  |
| taXchain Hore Hourd Cut<br>al<br>usubhliggcon                   | and Companies Manage County <b>Wees</b><br>Rolles<br>AddemostRation, AddemostRation                                             | Concel Some                                                         | enkel                      |
| taXchain Hore Hourd Out<br>al<br>ubuhdhuppcon                   | ourd Companies ManageCoverty <b>Uners</b><br>Roles<br>AdventyTraction ActivityTraction<br>Radios Henrity                        | X Concel 🛛 Sove                                                     | erikel                     |
| taXchain Korre Hourd Out<br>at<br>at<br>on&Popscon<br>nn@opscon | aund Companies Manage-County <b>Unem</b><br>Rufes<br>Administration Administration<br>Rufes<br>Rufes Watter<br>Watter<br>Watter | C. Workdorpe<br>G. Workdorpe<br>M                                   | c.com<br>Lenkel            |

Note: A user can only be able to login into the system after the admin has assigned appropriate access to the respective user. The user access can be updated by admin as required